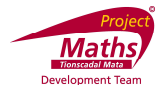

## **Student Activity Enlargements 1**

Use in connection with the interactive file "Enlargements 1" on the Student's CD.

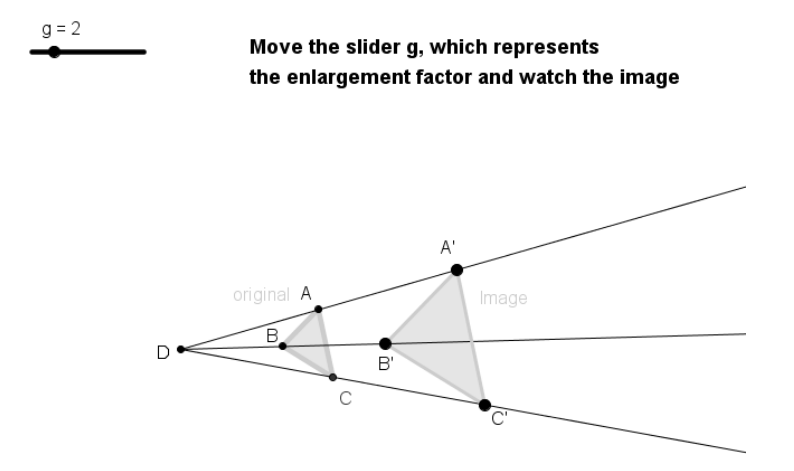

- 1. What point is the centre of enlargement in the interactive file?
- 2. When g=3 complete the table by measuring the lengths on the screen with a ruler.

| AB   | AC   | BC   |  |
|------|------|------|--|
| A'B' | A'C' | B'C' |  |

3. Do you notice any relationship between the corresponding sides in Question 2 and if so what is the relationship?

4. Now move the slider in the interactive file to g=4 and complete the table.

| AB   | AC   | BC   |  |
|------|------|------|--|
| A'B' | A'C' | B'C' |  |

What relationship did you notice between the corresponding sides?

5. When g the enlargement factor is 1, what happens to the image?

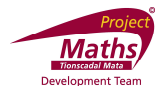

## Note questions 6, 7 and 8 do not need the interactive file.

6. Find the image of the triangle ABC under an enlargement with D as centre and a scale factor of 2.

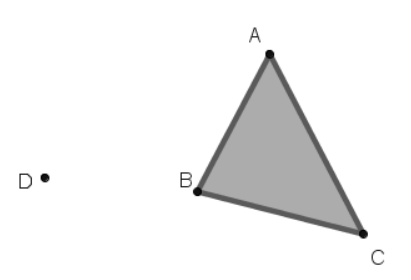

7. Find the centre of enlargement, if A'B'C' is the image of ABC under an enlargement.

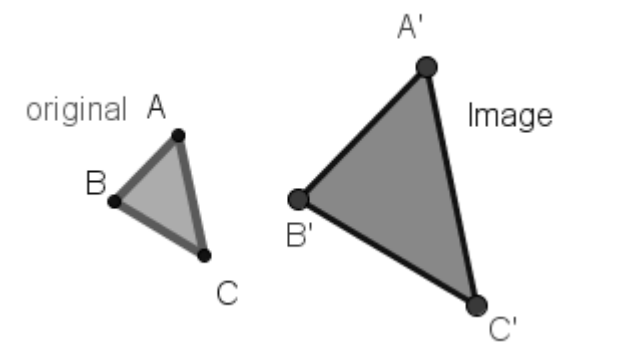

8. If the scale factor is 2, find the lengths of the sides of the image:

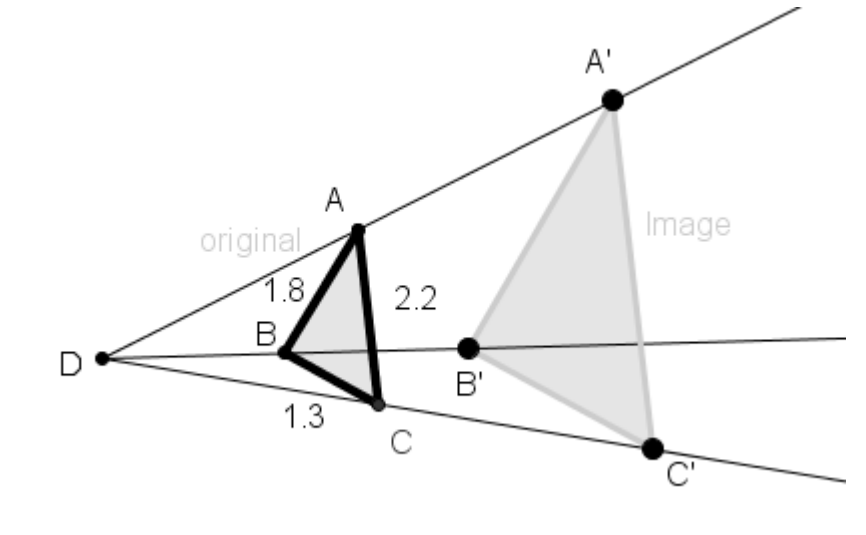

| AB | 1.8 | A'B' |  |
|----|-----|------|--|
| BC | 1.3 | B'C' |  |
| AC | 2.2 | A'C' |  |